## Stress test for SIP calls

- Overview
- Stress SIP calls test
- Stress SIP registration test
- Tuning recommendations

### Overview

SIP calls stress test is carried out according to the following scenario:

- 1. Server 1 creates SIP calls from specified range of SIP accounts to the specified SIP account on server 2 with 1 second interval.
- 2. Server 2 makes SIP calls from specified range of SIP accounts to the specified SIP account.

SIP registration stress test is carried out according to the following scenario:

Server 1 creates connections for SIP calls from specified range of SIP accounts to the specified SIP account on server 2 with 1 second interval.
 Server 2 connects to SIP server and registers on it.

SIP server to use as proxy for SIP calls is necessary to carry out those tests. The SIP server should be set up as follows:

- SIP logins must be digital, 10001, 10002 etc for example
- it must be possible to accept any password for SIP logins, or to set the same password for all SIP accounts, Abcd1111 for example

SIP accounts password is set in Console web application sourcecode:

```
var password = "Abcd1111";
```

#### Stress SIP calls test

1. For test we use:

- two WCS servers, for example test1.flashphoner.com μ test2.flashphoner.com
- Consoleweb application to carry out the test;
- Chrome browser withAllow-Control-Allow-Originextension for Console web application to work.

2. Open Console application over HTTP (not HTTPS!)http://test1.flashphoner.com:9091/client2/examples/demo/streaming/console/console.html

| Node ip/domain name | Add node | # | CPU | MEM | тн | CONN | IN | OUT |
|---------------------|----------|---|-----|-----|----|------|----|-----|
|                     |          |   |     |     |    |      |    |     |
|                     |          |   |     |     |    |      |    |     |

3.Install ACAO extension, allow Cross-Origin-Resource-Sharing

| Settings                             |   |
|--------------------------------------|---|
|                                      |   |
| Enable cross-origin resource sharing |   |
| Access-Control-Expose-Headers        |   |
| comma-separated list of headers      |   |
| Intercepted URLs or URL patterns ∞   |   |
| URL or URL pattern                   | Ð |
| *://*/*                              | Ŵ |
|                                      |   |

4. Enter server nametest1.flashphoner.com and press 'Add node'. This server will be tested. Then, add the servertest2.flashphoner.com, which will create SIP calls on server to test.

| test2.flashphoner.com |          | Add node | #         |              |      | CPU   | MEM     | тн    | CONN | IN | OUT |
|-----------------------|----------|----------|-----------|--------------|------|-------|---------|-------|------|----|-----|
| test1.flashphoner.com |          |          | test1.fla | shphoner.com |      | 19.20 | 1789812 | 113   | 0    | 0  | 0   |
| test2.flashphoner.com |          |          | test2.fla | shphoner.com |      | 24.28 | 1790080 | 55    | 1    | 0  | 0   |
|                       |          |          |           |              |      |       |         |       |      |    |     |
| Pull stream           | Show All | Apply    |           |              |      |       |         |       |      |    |     |
| Pull RTSP stream      | # NA     | ME       | TECH      | STATUS       | TYPE |       | AUDIO   | VIDEO | ACT  |    |     |
|                       |          |          |           |              |      |       |         |       |      |    |     |
| Pull streams          |          |          |           |              |      |       |         |       |      |    |     |
| Register              |          |          |           |              |      |       |         |       |      |    |     |
| Unregister            |          |          |           |              |      |       |         |       |      |    |     |
| Call                  |          |          |           |              |      |       |         |       |      |    |     |
| Hangup                |          |          |           |              |      |       |         |       |      |    |     |
|                       |          |          |           |              |      |       |         |       |      |    |     |
| Stress Register       |          |          |           |              |      |       |         |       |      |    |     |
| Stress Call           |          |          |           |              |      |       |         |       |      |    |     |
| Stress Play Stream    |          |          |           |              |      |       |         |       |      |    |     |

5. Selecttest2.flashphoner.com in Console application, press 'Register' button, set SIP server registration parameters:

- Choose node choose server to test test1.flashphoner.com
  Sip proxy set SIP server name
  Start set the SIP account number to be callee for test
  End set the last of test participants SIP account number
  Rate set the test rate

| Register SIP                      | × |
|-----------------------------------|---|
| Choose node test1.flashphoner.com |   |
| ⊙ SIP proxy                       |   |
| sip server                        | A |
| ✓ Start                           |   |
| 10001                             |   |
| ^ End                             |   |
| 10006                             |   |
|                                   |   |
| 1                                 |   |
| C Register                        |   |
| X Cancel                          |   |

6. Press 'Stress Call', set the test parameters:

- Ext -set the SIP account number to be callee for test
  Start -set the first SIP account number to be caller for test
  End -set the last SIP account number to be caller for test
  Rate set the test rate.

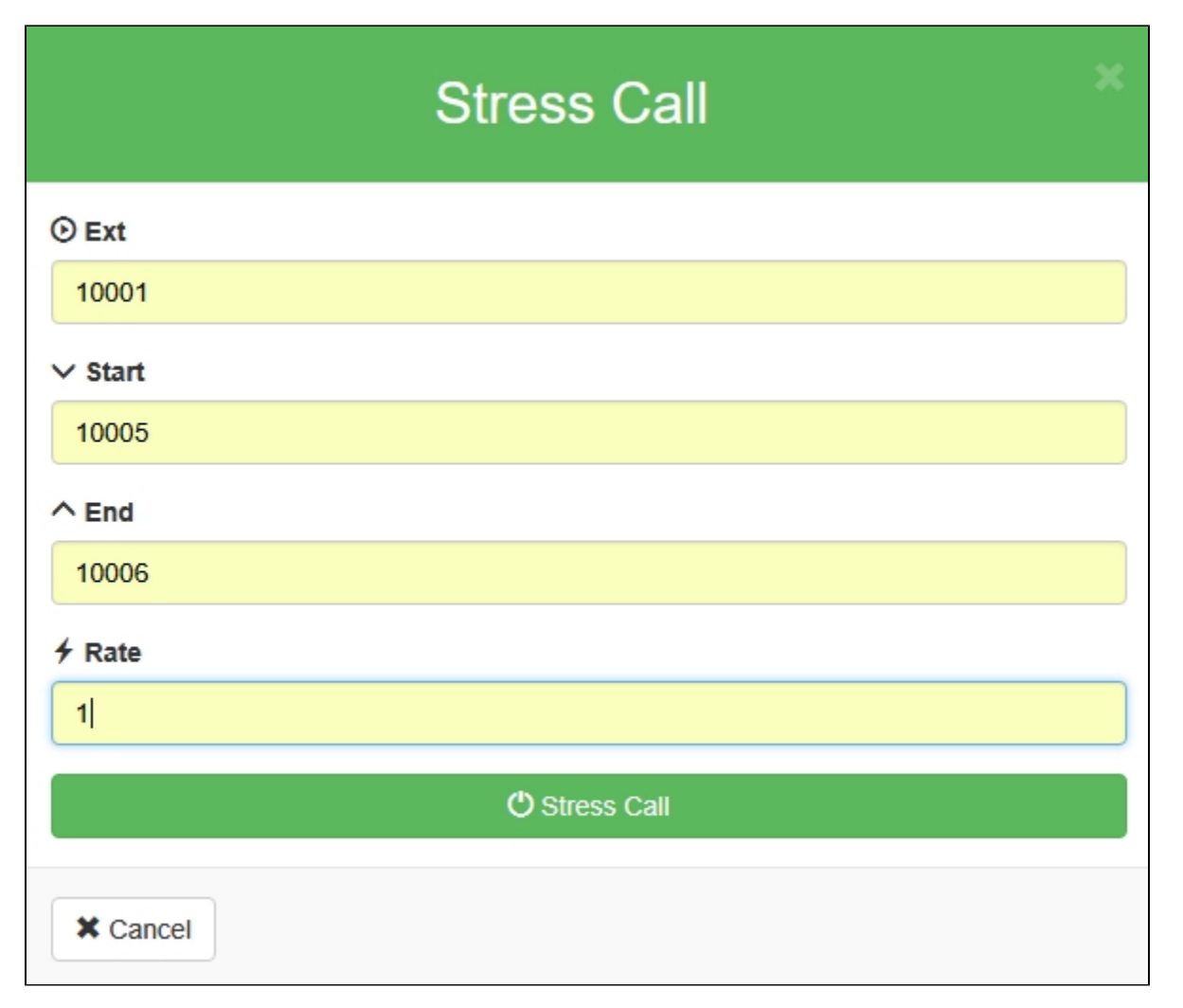

7. Press 'Stress Call' button. The test begins. In 'Show' dropdown select 'TESTS' and press 'Apply'. The information about test passing will be displayed on the page:

| Sh | ow TESTS | <ul> <li>Apply</li> </ul> |       |      |             |            |         |           |
|----|----------|---------------------------|-------|------|-------------|------------|---------|-----------|
| #  | NAME     | START                     | END   | RATE | INITIALIZED | TERMINATED | PENDING | ACT       |
| 0  | CALL     | 10005                     | 10006 | 10   | 8           | 13         | 21      | TERMINATE |

8. Current servers load information is displayed at top right corner

| #                     | CPU   | MEM     | тн | CONN | IN | OUT |
|-----------------------|-------|---------|----|------|----|-----|
| test1.flashphoner.com | 42.32 | 1791632 | 74 | 5    | 0  | 0   |
| test2.flashphoner.com | 15.99 | 1809428 | 60 | 0    | 0  | 0   |

After finishing the test, it is recommended to restart WCS on both servers.

# Stress SIP registration test

1.For test we use:

- two WCS servers, for exampletest1.flashphoner.com/test2.flashphoner.com
  Consoleweb application to carry out the test;
  Chrome browser withAllow-Control-Allow-Originextension for Console web application to work.

2.Open Console application over HTTP (not HTTPS!)http://test1.flashphoner.com:9091/client2/examples/demo/streaming/console/console.html

| Node ip/domain name | Add node | # | CPU | MEM | тн | CONN | IN | OUT |
|---------------------|----------|---|-----|-----|----|------|----|-----|
|                     |          |   |     |     |    |      |    |     |
|                     |          |   |     |     |    |      |    |     |

3.Install ACAO extension, allow Cross-Origin-Resource-Sharing

| Settings                             |   |  |  |  |  |  |  |  |
|--------------------------------------|---|--|--|--|--|--|--|--|
|                                      |   |  |  |  |  |  |  |  |
| Enable cross-origin resource sharing |   |  |  |  |  |  |  |  |
| Access-Control-Expose-Headers        |   |  |  |  |  |  |  |  |
| comma-separated list of headers      |   |  |  |  |  |  |  |  |
| Intercepted URLs or URL patterns 🚥   |   |  |  |  |  |  |  |  |
| URL or URL pattern                   | • |  |  |  |  |  |  |  |
| *://*/*                              | Ŵ |  |  |  |  |  |  |  |
|                                      |   |  |  |  |  |  |  |  |

4. Enter server nametest1.flashphoner.comand press 'Add node'. This server will be tested. Then, add the servertest2.flashphoner.com, which will create connections to server to test.

| test2.flashphoner.com |         | Add node  |     | #                     |      | CPU   | MEM     |    | тн  | CONN | IN | OUT |
|-----------------------|---------|-----------|-----|-----------------------|------|-------|---------|----|-----|------|----|-----|
| test1.flashphoner.com |         |           |     | test1.flashphoner.com |      | 19.20 | 1789812 |    | 113 | 0    | 0  | 0   |
| test2.flashphoner.com |         |           |     | test2.flashphoner.com |      | 24.28 | 1790080 |    | 55  | 1    | 0  | 0   |
|                       |         |           |     |                       |      |       |         |    |     |      |    |     |
| Pull stream           | Show Al | I T Apply |     |                       |      |       |         |    |     |      |    |     |
| Pull RTSP stream      | # 1     | NAME      | TEC | H STATUS              | TYPE |       | AUDIO   | VI | DEO | ACT  |    |     |
|                       |         |           |     |                       |      |       |         |    |     |      |    |     |
| Pull streams          |         |           |     |                       |      |       |         |    |     |      |    |     |
| Register              |         |           |     |                       |      |       |         |    |     |      |    |     |
| Unregister            |         |           |     |                       |      |       |         |    |     |      |    |     |
| Call                  |         |           |     |                       |      |       |         |    |     |      |    |     |
| Hangup                |         |           |     |                       |      |       |         |    |     |      |    |     |
|                       |         |           |     |                       |      |       |         |    |     |      |    |     |
| Stress Register       |         |           |     |                       |      |       |         |    |     |      |    |     |
| Stress Call           |         |           |     |                       |      |       |         |    |     |      |    |     |
| Stress Play Stream    |         |           |     |                       |      |       |         |    |     |      |    |     |

5. Selecttest2.flashphoner.com in Console application, press 'Stress register' button, set SIP registration parametes:

- Choose node choose server to test test1.flashphoner.com
  Sip proxy set the SIP server name
  Start -set the first SIP account number to be caller for test
  End -set the last SIP account number to be caller for test
  Rate set the test rate

| Register SIP Stress               | × |
|-----------------------------------|---|
| Choose node test1.flashphoner.com |   |
| ⊙ SIP proxy                       |   |
| sip server                        | ٨ |
| ✓ Start                           |   |
| 10005                             |   |
| ↑ End                             |   |
| 10006                             |   |
| ✓ Rate                            |   |
| 10                                |   |
| එ Start                           |   |
| ¥ Cancel                          |   |

7. Press 'Start' button. The test begins. In 'Show' dropdown select 'TESTS' and press 'Apply'. The information about test passing will be displayed on the page:

| Sho | W TESTS | Apply |       |      |             |            |         |           |
|-----|---------|-------|-------|------|-------------|------------|---------|-----------|
| #   | NAME    | START | END   | RATE | INITIALIZED | TERMINATED | PENDING | ACT       |
| 0   | REGO    | 10005 | 10006 | 10   | 21          | 19         | 1       | TERMINATE |

8. Current servers load information is displayed at top right corner

| #                     | CPU   | MEM     | тн  | CONN | IN | OUT |
|-----------------------|-------|---------|-----|------|----|-----|
| test1.flashphoner.com | 29.83 | 1798608 | 208 | 6    | 0  | 0   |
| test2.flashphoner.com | 33.58 | 1785032 | 58  | 0    | 0  | 0   |
|                       |       |         |     |      |    |     |

After finishing the test, it is recommended to restart WCS on both servers.

## Tuning recommendations

If the load test was failed, it is recommended to change the following setver settings.

1. Inwcs-core.properties file extend heap memory limits. It is recommended to set the limit in half of physical RAM, for example, set 16 Gb while physical RAM is 32 Gb.Make sure you have enough RAM:

-Xmx16g -Xms16g